コープペイ「共同購入納品書兼請求書」の QRコード(二次元コード)の読み取り方法

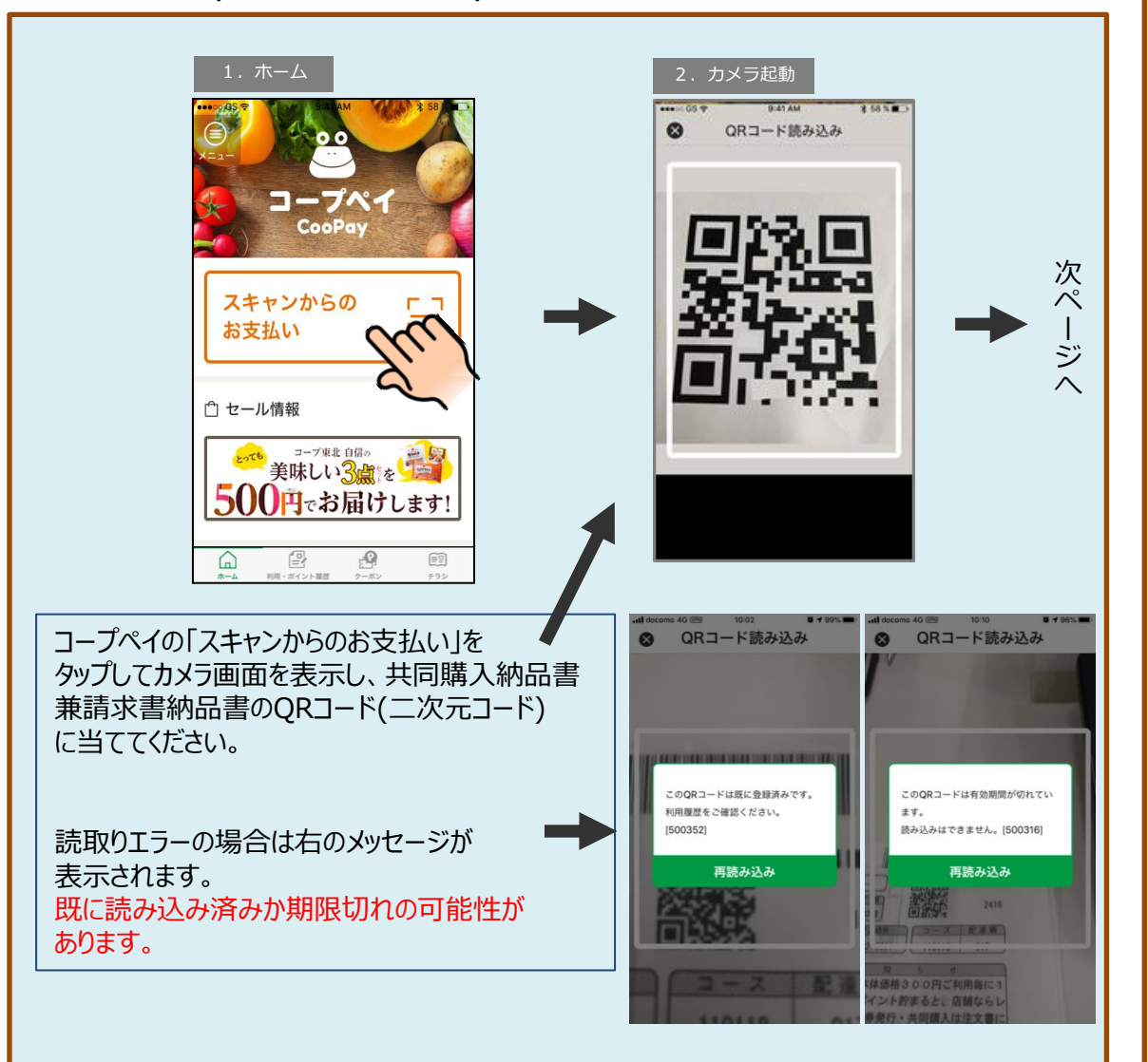

## 【カメラへのアクセス確認】 初めて共同購入ボタンをタップした時 ※OS標準のダイアログを表示

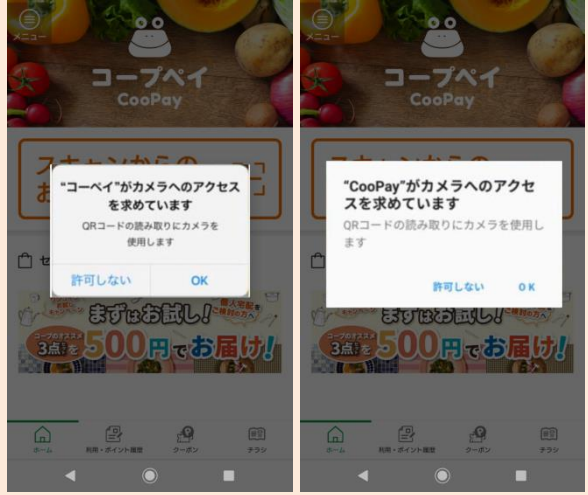

初めて共同購入ボタンを押すと、初回だけ カメラへのアクセス許可を求めてきますので、 「OK」を押してください。

## 【エラー例】 カメラ機能がOFF、または設定を拒否した時

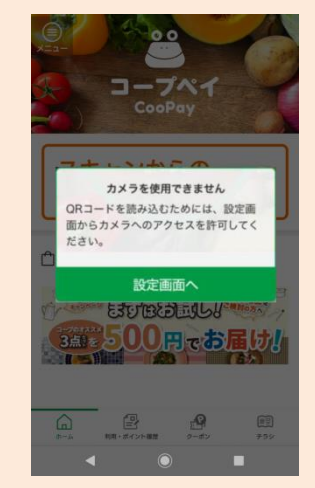

コープペイ「共同購入納品書兼請求書」の QRコード(二次元コード)の読み取り方法

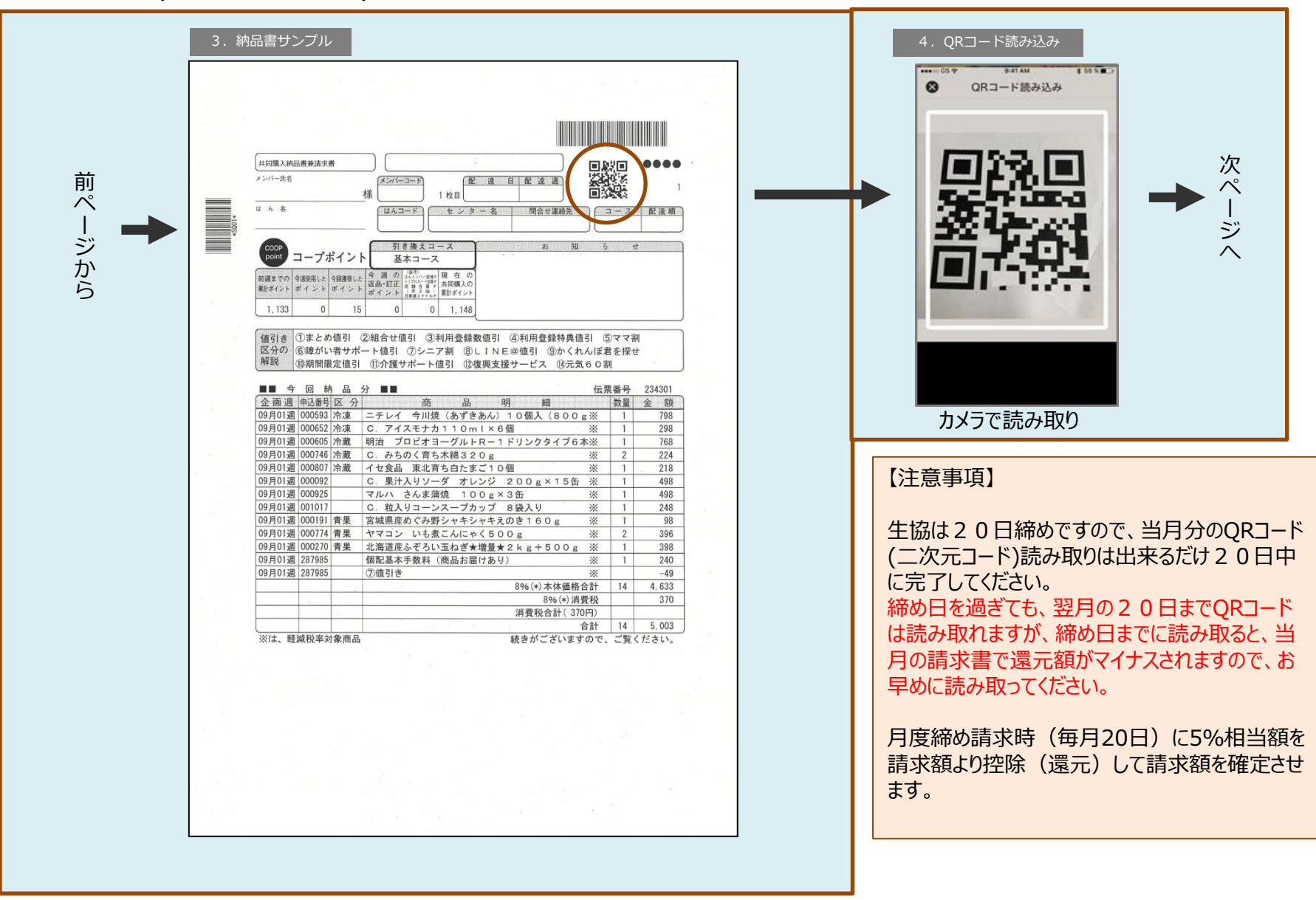

コープペイ「共同購入納品書兼請求書」の QRコード(二次元コード)の読み取り方法

|   | 5. 完了<br>•••••○ 05 <del>?</del> 9:41 AM | 6. 利用履歴                                |
|---|-----------------------------------------|----------------------------------------|
|   | お支払い完了                                  | (三) 利用・店ボイント履歴                         |
|   |                                         | コープペイ利用履歴 店ボイント履歴   前月へ 11月度の利用履歴 32月へ |
| 前 | お支払い金額                                  | ☆計 ¥1257                               |
|   | $\mathbf{x}$ aaa aaa                    | 利田口時 利田孝 広緒久 会類                        |
| ジ | +555,555                                | 2019-10-26<br>AC1 OO2ンター ¥1,257        |
| _ | - Sur 1                                 |                                        |
|   |                                         |                                        |
|   | 「コーペイ!」と音が出た                            | 唯っ房庭い男二婿がまー                            |
|   | ら読み取り完了です。                              | ・ ・ ・ ・ ・ ・ ・ ・ ・ ・ ・ ・ ・ ・ ・ ・ ・ ・ ・  |
|   | 「ホームに戻る」で戻りま                            |                                        |
|   | す。                                      |                                        |
|   | ※10/21から「お支払い」                          | 但し、還元額は翌日から<br>翌々日にかけて反映します。           |
|   | ました。                                    |                                        |
|   |                                         |                                        |
|   |                                         |                                        |
|   |                                         |                                        |
|   |                                         |                                        |
|   |                                         |                                        |

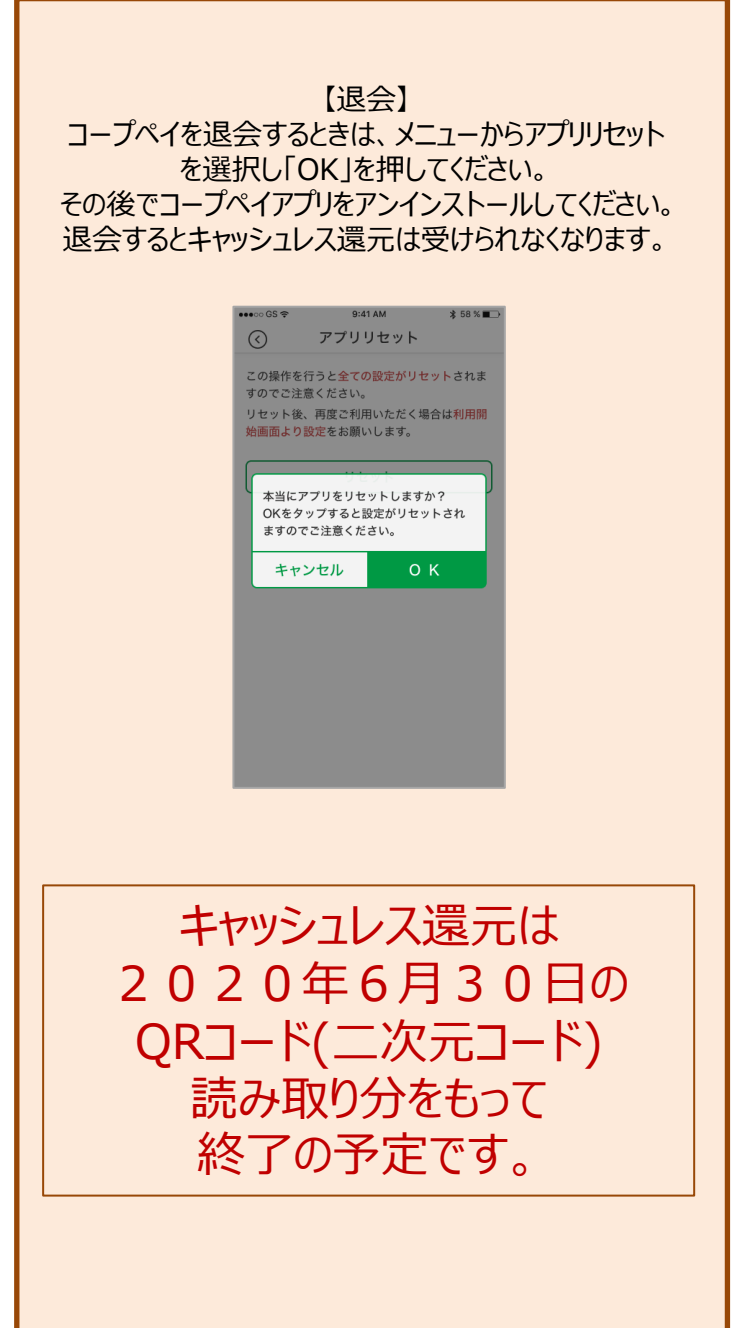